## Hur man laddar ned Generalstabskartor Norr och Söder om Mälaren i Disgen

Du har en DVD skiva med GSK kartor för ett antal städer, dessa kartor är anpassade för att visas i släktforskarprogrammet Disgen.

På denna skiva hittar du en sats av Generalstabskartor specialpreparerade för Disgen. Originalkartorna togs fram under 150 år med början 1827. Som bonusmaterial på de DVDskivor från Lantmäteriet som innehöll Gröna kartan i skala 1:50.000 fanns också ett urval av Generalstabskartan där flera blad hade kombinerats och anpassats till referenssystemet RT90. Dessa bonuskartor kan nu DIS erbjuda sina Disgen-användare i preparerade kartpaket som enkelt kan importeras som färdiga underlagskartor i **Disgen2016** eller senare versioner.

Hur kan jag importera kartorna i Disgen?

## Disgen 2018 och 2019

Om du har Disgen 2016 hoppa till nästa kapitel. Bilda ett kartförråd (mapp)på din hårddisk eller på ett externt minne kallad det exempelvis för "Kartförråd 2019". OBS använder du en extern disk så måste den vara ansluten till dator när du kör Disgen.

Öppna Disgen och öppna kartfönstret, högerklicka mitt på bilden nu kommer en meny upp, välj inställningar och gå till Underlagskartor.

Inställningar för Disgen

| Image: Program     Image: Utseende     Image: Kartan                          |  |
|-------------------------------------------------------------------------------|--|
| Grundkartan Personvisning Ortvisning Underlagskartor Utskrifter Google-export |  |
| Plats för Kartförråd (MapSpace)                                               |  |
| Använd Kartförrådet för lagring av Underlagskartor                            |  |
| Kartförrådets plats E:\Kartförråd 2019\                                       |  |
|                                                                               |  |
| Visning av kartoata                                                           |  |
|                                                                               |  |
| Egenskaper vid positionering av kartbild                                      |  |
| Zooma ut bild efter placering av ort i bilden                                 |  |
|                                                                               |  |
|                                                                               |  |
|                                                                               |  |

Kryssa i boxen vid Använd kartförrådet...... Gå längst ut till höger och klicka på fyrkanten.

Gå nu till Utforskaren och leta reda på ditt kartförråd och klicka på det. Nu har du kopplat ihop Disgen med ditt kartförråd.

Stäng ned allt så du kommer tillbaka till kartfönstret. Höger klicka mitt i fönstret och gå till "Uppdatera kartdatabasen" och tryck OK i nästa bild.

Samtidigt bildas flera mappar under "Kartförråd 2019" en mapp som heter Mapspace det ser ut så här.

| Namn    | Senast ändrad    | qyT     |
|---------|------------------|---------|
|         |                  |         |
| GEK     | 2019-10-25 15:03 | Filmapp |
| GSK GSK | 2019-10-25 15:03 | Filmapp |
| 📕 HEK   | 2019-10-25 15:03 | Filmapp |
| 📜 SOK   | 2019-10-25 15:03 | Filmapp |
| 📙 SVB   | 2019-10-25 15:03 | Filmapp |
| SVE SVE | 2019-10-25 15:03 | Filmapp |
| SVG     | 2019-10-25 15:03 | Filmapp |
| SVR     | 2019-10-25 15:03 | Filmann |

Förkortningarna betyder:

- 🛛 GEK = Gamla ekonomiska kartor
- 🛛 GSK = Generalstabskartan
- 🛛 HEK = Häradsekonomiska kartan
- SOK = Socken kartor
- 🛛 SVB = Blå kartan
- SVE = Sverige kartor
- 🛛 SVG = Gröna kartan
- 🛛 SVR = Röda kartan

Nästa steg är att öppna mappen GSK och bilda en ny mapp som exempelvis heter GSK syd Mälaren Lägg dit exempelvis GSK N Halmstad och GSK O Göteborg så att mappen ser ut så här

| A Name A         | Connect Variation of | Tor     | Charlel |
|------------------|----------------------|---------|---------|
| Namn             | Senast andrad        | тур     | Storiek |
| 📜 GSK N Halmstad | 2019-10-25 15:15     | Filmapp |         |
| 📜 GSK O Göteborg | 2019-10-25 15:15     | Filmapp |         |
|                  |                      |         |         |
|                  |                      |         |         |
|                  |                      |         |         |
|                  |                      |         |         |
|                  |                      |         |         |
|                  |                      |         |         |
|                  |                      |         |         |
|                  |                      |         |         |
|                  |                      |         |         |
|                  |                      |         |         |
|                  |                      |         |         |
|                  |                      |         |         |
|                  |                      |         |         |
|                  |                      |         |         |
|                  |                      |         |         |
|                  |                      |         |         |
|                  |                      |         |         |
|                  |                      |         |         |

Gå nu tillbaka till Disgen och kartfönstret och klicka mitt i fönstret och gå till "Uppdatera kartdatabasen" och tryck OK i nästa bild. Nu kommer Disgen att knytas ihop med kartorna som finns i Kartförrådet, du kommer i kartloggen, som kommer upp på skärmen, att se vilka kartor du har lagt in. Obs att kartor som du förut lagt ned i under Dgmap finns med i denna sammanställning

|                                          |                                                                        |                                                                                      |                                        | ×                               |
|------------------------------------------|------------------------------------------------------------------------|--------------------------------------------------------------------------------------|----------------------------------------|---------------------------------|
| Colours Handbecoments                    | regen agoza-karter Digitap Karbogg Jitmi                               | Dis: Hämta nyckel bil Disgen 2 💋 Underlagskarter i Disgen                            | Conderlagskarter i Disgen 🛛 🕹 🛄        | 0.0 2-2 100                     |
|                                          | y Hjalp                                                                |                                                                                      |                                        |                                 |
| × Google                                 | V 4 50k • 9 10 Dels 20 0                                               | versätt = Mer 39                                                                     |                                        | (2+1) Loggs in 🔌                |
| × Viorton Q                              | Safe Search ZHES PAGE IS                                               |                                                                                      |                                        |                                 |
| 🐅 ND SvD Sveriges kvalitetssajt ND SvD   | Sveriges kvalitetssajt 🔇 Galleri.nu - Paint Shop Pr 🛌 His              | toriska Kartor Lantmät 🛌 Historiaka Kartor Lantmät 🛌 Historiska Kartor Lantmät 🛌 His | toriska Kartor Lantmät 🧮 🏠 💌 🖾 👻 📼 🗰 💌 | Sida = Sakerhet = Verktyg = 📦 - |
| Tillgängliga underlagsk                  | artor i Disgen 2018-05-29 19:18:31                                     |                                                                                      |                                        |                                 |
| Antal karter i Datamappan: 204           |                                                                        |                                                                                      |                                        |                                 |
| (Denna loggfil lagras i datamappen DgN   | ap med namnet Kartlogg.html)                                           |                                                                                      |                                        |                                 |
| DATAMAPPEN - C:\Users\Hans               | Documents\Disgen\dg82d-Kartor\DgMap                                    |                                                                                      |                                        |                                 |
| Lagringsplats för kartor importerade via | nenyn "Välj underlagskartor" eller skapade via dialogen "P             | lacera bild som Underlagskarta".                                                     |                                        |                                 |
| KARTA                                    | (Metadata)                                                             |                                                                                      |                                        |                                 |
| Hallstavik1 lag3                         | (ZoomMin=10, ZoomMax=30, Lager=3)                                      |                                                                                      |                                        |                                 |
| Norrtälje5-lag4                          | (ZoomMin=23, ZoomMax=29, Lager=4)                                      |                                                                                      |                                        |                                 |
| Generalstab-R_B-Gryta-3_lag2             | (ZoomMin=10, ZoomMax=32, Lager=2)                                      |                                                                                      |                                        |                                 |
| Bro-Vato_Generalstab_1870 lag 1          | (ZoomMin=10, ZoomMax=30, Lager=1)                                      |                                                                                      |                                        |                                 |
| Mjaldrunga 100k Lag 4                    | (ZoomMin=15, ZoomMax=27, Lager=4)                                      |                                                                                      |                                        |                                 |
| Sverigekartan Värmland                   | (ZoomMin=10, ZoomMax=21, Lager=4)                                      |                                                                                      |                                        |                                 |
| Sverigekartan Örebro                     | (ZoomMin=10, ZoomMax=21, Lager=4)                                      |                                                                                      |                                        |                                 |
| Sverigekartan Södermanland               | (ZoomMin=10, ZoomMax=21, Lager=4)                                      |                                                                                      |                                        |                                 |
| Sverigekartan Stockholm                  | (ZoomMin=10, ZoomMax=21, Lager=4)                                      |                                                                                      |                                        |                                 |
| Sverigekartan Västmanland                | (ZoomMin=10, ZoomMax=21, Lager=4)                                      |                                                                                      |                                        |                                 |
| Sverigekartan Uppsala                    | (ZoomMin=10, ZoomMax=21, Lager=4)                                      |                                                                                      |                                        |                                 |
| Sverigekartan Kopparberg                 | (ZoomMin=10, ZoomMax=21, Lager=4)                                      |                                                                                      |                                        |                                 |
| Sverigekartan Gävfeborg                  | (ZoomMin=10, ZoomMax=21, Lager=4)                                      |                                                                                      |                                        |                                 |
| Sverigekartan Skåne                      | (ZoomMin=10, ZoomMax=21, Lager=4)                                      |                                                                                      |                                        |                                 |
| Sverigekartan Blekinge                   | (ZoomMin=10, ZoomMax=21, Lager=4)                                      |                                                                                      |                                        |                                 |
| Sverigekartan Halland                    | (ZoomMin=10, ZoomMax=21, Lager=4)                                      |                                                                                      |                                        |                                 |
| Sverigekartan Kronoberg                  | (ZoomMin=10, ZoomMax=21, Lager=4)                                      |                                                                                      |                                        |                                 |
| Sverigekartan Kalmar                     | (ZoomMin=10, ZoomMax=21, Lager=4)                                      |                                                                                      |                                        |                                 |
| Sverigekartan Jönköping                  | (ZoomMin=10, ZoomMax=21, Lager=4)                                      |                                                                                      |                                        |                                 |
| Sverigekartan Alvsborg S                 | (ZoomMin=10, ZoomMax=27, Lager=4)                                      |                                                                                      |                                        |                                 |
| Sverigekartan Gbg & Bohus                | (ZoomMin=10, ZoomMax=21, Lager=4)                                      |                                                                                      |                                        |                                 |
| Sverigekartan Alvsborg V                 | (ZoomMin=10, ZoomMax=21, Lager=4)                                      |                                                                                      |                                        |                                 |
| Sverigekartan Skaraborg                  | (ZoomMin=10, ZoomMax=21, Lager=4)                                      |                                                                                      |                                        |                                 |
| Svengekartan Ostergölland                | (ZoomMin=10, ZoomMax=31, Lager=4)                                      |                                                                                      | N                                      |                                 |
| overgenarian overalld                    | (Louissian in Louissian 21, Lager+4)                                   |                                                                                      | Lef                                    |                                 |
| overgenarian vasternorrland S            | (ZoomMin=19, ZoomMax=21, Lager=4)<br>(ZoomMin=10, ZoomMax=23, Lager=4) |                                                                                      |                                        |                                 |
| Registering Limited F                    | (Zeenhingth Zeenhingth)                                                |                                                                                      |                                        |                                 |
| Sveloekartan Jamtand N                   | (ZoomMin=10, ZoomMax=21, Lage=1)<br>(ZoomMin=10, ZoomMax=21, Lage=1)   |                                                                                      |                                        |                                 |
| OBY F 68                                 | (TeenMine 21, TeenMay 23, Lager 4)                                     |                                                                                      |                                        |                                 |
| G5K E 13                                 | (ZoomMin=21, ZoomMax=33, Laper=3)                                      |                                                                                      |                                        |                                 |
|                                          | (en en en en en en en en en en en en en e                              |                                                                                      |                                        |                                 |

Du kan köra "Uppdatera kartdatabasen" hur många gånger som helst om du har gjort fel vi inmatningen.

Gå nu till Disgen igen och till Kartfönstret zooma in på exempelvis Göteborg, när du gjort detta klicka högerklick och "Välj Underlagskartor" då ser bilden ut så här

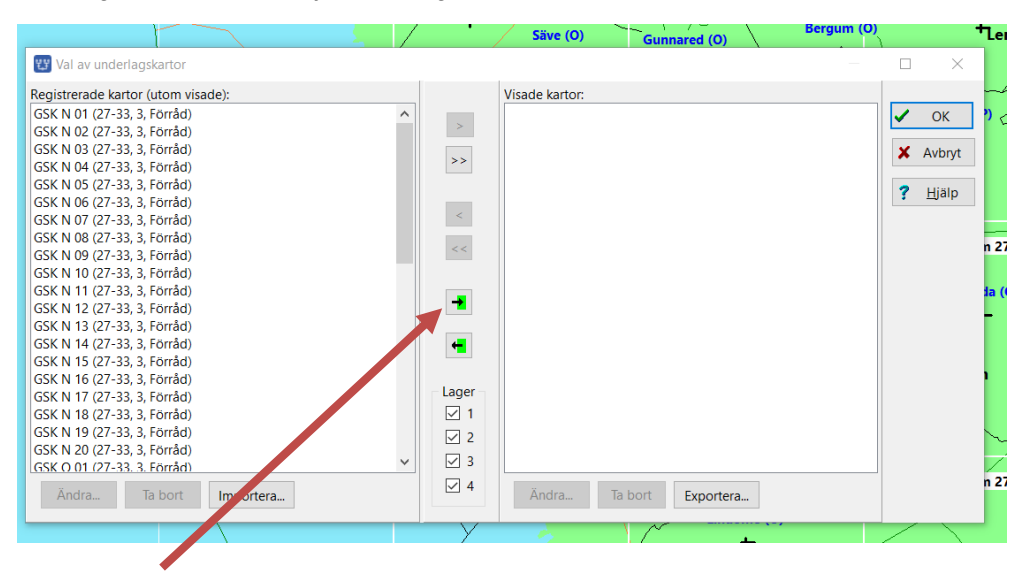

Tryck nu på denna gröna pilen och alla kartor, som kan visas i den inzoomade kartbilden, flyttas nu över till det högra fältet "Visade kartor". Se nedan.

|                                    | 3 | ,                |                     |           |           | <br>  |          |
|------------------------------------|---|------------------|---------------------|-----------|-----------|-------|----------|
|                                    | 1 | ,                | Save (0)            | Gunnar    | red (O)   | <br>1 |          |
| 🕎 Val av underlagskartor           |   |                  |                     |           |           |       | $\times$ |
| Registrerade kartor (utom visade): |   |                  | Visade kartor:      |           |           |       |          |
| GSK N 01 (27-33, 3, Förråd)        | ~ |                  | GSK O 01 (27-33, 3, | , Förråd) |           | 1     | ОК       |
| GSK N 02 (27-33, 3, Förråd)        |   | >                | GSK O 02 (27-33, 3, | , Förråd) |           |       |          |
| GSK N 03 (27-33, 3, Förråd)        |   |                  | GSK O 03 (27-33, 3, | , Förråd) |           | ×     | Avbrvt   |
| GSK N 04 (27-33, 3, Förråd)        |   | >>               | GSK O 04 (27-33, 3, | , Förråd) |           |       |          |
| GSK N 05 (27-33, 3, Förråd)        |   |                  | GSK O 05 (27-33, 3, | , Förråd) |           | 2     | Histo    |
| GSK N 06 (27-33, 3, Förråd)        |   |                  | GSK O 08 (27-33, 3, | , Förråd) |           |       | Шањ      |
| GSK N 07 (27-33, 3, Förråd)        |   | <                | GSK O 09 (27-33, 3, | , Förråd) |           |       |          |
| GSK N 08 (27-33, 3, Förråd)        |   |                  | GSK O 10 (27-33, 3, | , Förråd) |           |       |          |
| GSK N 09 (27-33, 3, Förråd)        |   | <<               | GSK O 11 (27-33, 3, | , Förråd) |           |       |          |
| GSK N 10 (27-33, 3, Förråd)        |   |                  | GSK O 12 (27-33, 3, | , Förråd) |           |       |          |
| GSK N 11 (27-33, 3, Förråd)        |   |                  | GSK O 15 (27-33, 3, | , Förråd) |           |       |          |
| GSK N 12 (27-33, 3, Förråd)        |   | -                | GSK O 16 (27-33, 3, | , Förråd) |           |       |          |
| GSK N 13 (27-33, 3, Förråd)        |   |                  | GSK O 17 (27-33, 3, | , Förråd) |           |       |          |
| GSK N 14 (27-33, 3, Förråd)        |   | <del>~</del>     | GSK O 18 (27-33, 3, | , Förråd) |           |       |          |
| GSK N 15 (27-33, 3, Förråd)        |   |                  | GSK O 19 (27-33, 3, | , Förråd) |           |       |          |
| GSK N 16 (27-33, 3, Förråd)        |   |                  |                     |           |           |       |          |
| GSK N 17 (27-33, 3, Förråd)        |   | Lager            |                     |           |           |       |          |
| GSK N 18 (27-33, 3, Förråd)        |   | ✓ 1              |                     |           |           |       |          |
| GSK N 19 (27-33, 3, Förråd)        |   | $\mathbb{Z}_{2}$ |                     |           |           |       |          |
| GSK N 20 (27-33, 3, Förråd)        |   |                  |                     |           |           |       |          |
| GSK O 06 (27-33. 3. Förråd)        | ~ | ⊻ 3              |                     |           |           |       |          |
| Ändra Ta bort Importera            |   | ⊻ 4              | Ändra Ta            | a bort    | Exportera |       |          |
|                                    |   | $\sim$           |                     | IN        |           |       |          |

Tryck på OK och du kommer tillbaka till kartan nu skall du se kartan i bild under förutsättning att du har kryssat i denna box. Ser du ingen karta? Ändra zoomnivån till runt 28

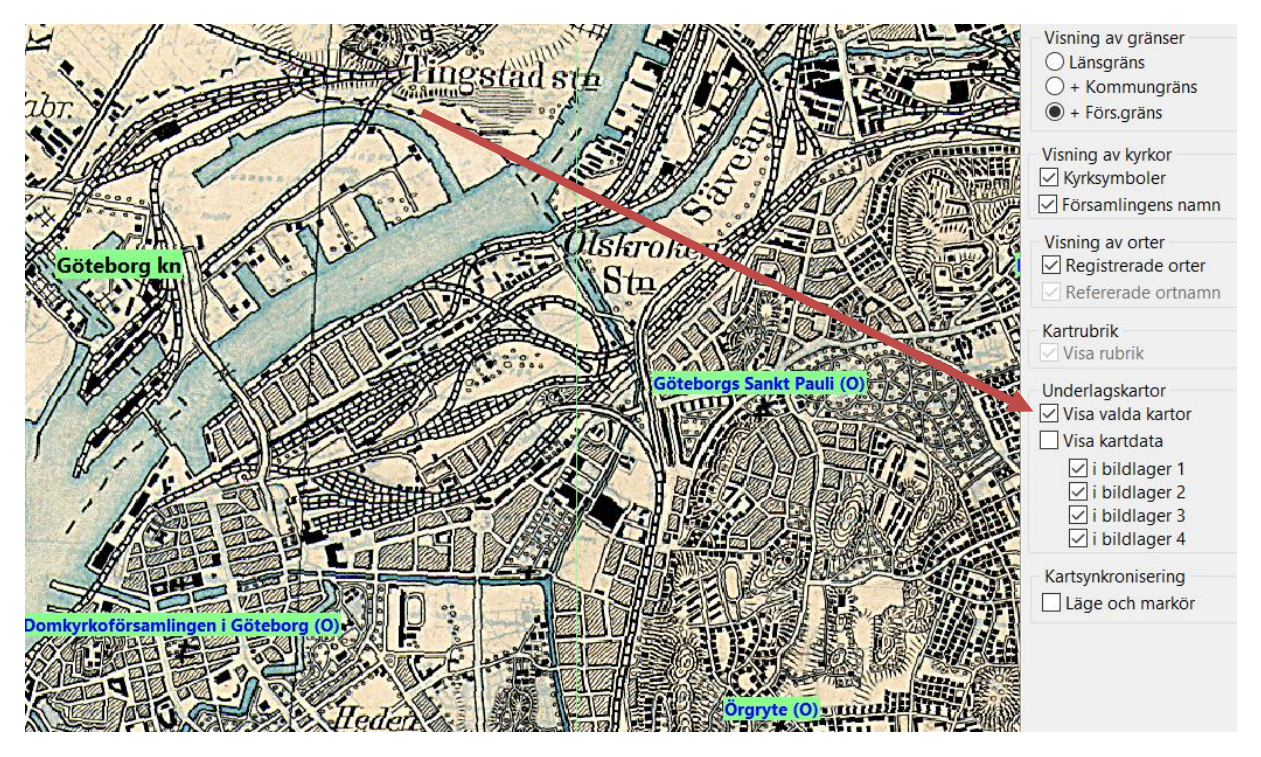

Du kan nu lägga in så många kartor som du vill under GSK OBS de kommer bara att belasta datorns minne när de visas i Disgen 2018 eller 2019.

## Disgen 2016

Öppna Disgen och gå till kartfönstret och klicka i mitten på bilden och välj sedan "Välj underlagskartor" och du ser denna bild

| Registrerade kartor (utom visade):     >     >     >     Yisade kartor:     >     >     >     Yisade kartor:     >     >     >     Yisade kartor:     >     >     >     >     >     >     >     >     >     >     >     >     >     >     >     >     >     >     >     >     >     >     >     >     >     >     >     >     >     >     >     >     >     >     >     >     > <th>🕎 Val av underlagskartor</th> <th></th> <th></th> <th></th> <th>×</th> | 🕎 Val av underlagskartor           |                                     |                         |        | ×                     |
|----------------------------------------------------------------------------------------------------|------------------------------------|-------------------------------------|-------------------------|--------|-----------------------|
| Importera         Andra         Ta bort         Importera                                                                                                    | Registrerade kartor (utom visade): | ><br>><br><<br><<br><               | Visade kartor:          | ×<br>? | OK<br>Avbryt<br>Hjälp |
|                                                                                                    | Ändra Ta bort Importera            | ← Lager<br>✓ 1<br>✓ 2<br>✓ 3<br>✓ 4 | Ăndra Ta bort Exportera |        |                       |

Klicka på Importera då visar sig "Utforskaren" leta reda på DVD-skivan. Gå till kartmappen som skall importeras, exempelvis "GSK O Göteborg".

| 😲 Välj | j kartpaket                                                                                                    |                        |                            |     |                      | ×                                   |
|--------|----------------------------------------------------------------------------------------------------|------------------------|----------------------------|-----|----------------------|-------------------------------------|
| ← 1    | → 👻 🛧 📙 « HEK,SOK,GEK od                                                                                                    | ch GSK kartor → DISGEN | I_GSK_SYD → GSK O Göteborg | ٽ × | Sök i GSK O Göteborg | Ą                                   |
| Ordr   | na 🔻 Ny mapp                                                                                                    |                        |                            |     | -                    |                                     |
|        | <ul> <li>Bilder</li> <li>Dokument</li> <li>Filmer</li> <li>Hämtade filer</li> <li>Musik</li> <li>Skrivbord</li> <li>OS (C:)</li> <li>Disk D (D:)</li> <li>Kartor &amp; DIS (E:)</li> <li>Seagate (G:)</li> <li>Seagate Expansion Drive (H:)</li> <li>Sdrive (I:)</li> <li>Seagate Backup Plus Drive (R:)</li> <li>Sdrive (\\TLBDATOR3) (S:)</li> <li>Public (\\192.168.1.3) (U:)</li> <li>Public (\\192.168.1.5) (Wi)</li> </ul> | С<br>С5К О             |                            |     |                      | Ingen<br>andsgransk<br>tillgånglig. |
|        | Filnamn: GSK O                                                                                                    |                        |                            | ~   | Kartdatafil (dgk)    | $\sim$                              |
|        |                                                                                                    |                        |                            |     | Öppna                | Avbryt                              |
|        |                                                                                                    |                        | \                          | 5   |                      |                                     |

Öppna mappen "GSK O Göteborg" och klicka på "GSK-filen". Nu visas "GSK O" i raden Filnamn, klicka på "Öppna".

Nu importeras alla kartor som finns under GSK Göteborg och det kan ta ett tag, när alla kartor dyker upp Klicka då på OK knappen längst nere till höger. Då kommer bilden att se ut så här.

| Registrerade kartor (utom visade):     GSK 0 02   GSK 0 03   GSK 0 03   GSK 0 04   GSK 0 05   GSK 0 05   GSK 0 07   GSK 0 08   GSK 0 10   GSK 0 11   GSK 0 12   GSK 0 13   GSK 0 15   GSK 0 16   GSK 0 19   GSK 0 23   GSK 0 24   GSK 0 23   GSK 0 24   GSK 0 25   GSK 0 24   GSK 0 25   GSK 0 24   GSK 0 25   GSK 0 26   V   Y   Hadra   Ta bort   Importera | 🕎 Val av underlagskartor                                                                                                    |                                                                                                    | _              |        | ×                     |
|----------------------------------------------------------------------------------------------------|----------------------------------------------------------------------------------------------------|----------------------------------------------------------------------------------------------------|----------------|--------|-----------------------|
|                                                                                                    | Registrerade kartor (utom visade):         GSK 0 02         GSK 0 03         GSK 0 03         GSK 0 04         GSK 0 05         GSK 0 06         GSK 0 07         GSK 0 08         GSK 0 10         GSK 0 11         GSK 0 12         GSK 0 13         GSK 0 14         GSK 0 15         GSK 0 16         GSK 0 17         GSK 0 18         GSK 0 20         GSK 0 21         GSK 0 24         GSK 0 25         GSK 0 26         Care 0 37 | ><br>>><br><<br><  ✓ ✓ <p< td=""><td>Visade kartor:</td><td>×<br/>?</td><td>OK<br/>Avbryt<br/>Hjälp</td></p<> | Visade kartor: | ×<br>? | OK<br>Avbryt<br>Hjälp |

Klicka nu på OK knappen, så att du kommer tillbaka till Kartfönstret.

Gå nu till Göteborgs Haga kyrka eller den kyrkan som ligger där du vill visa kartan zooma in så att du kommer till Zoomgrad 28. Tryck högerklick och "Väj Underlagskartor" du kommer nu tillbaka till denna bild

| 🕎 Val av underlagskartor                                                                                                    |                      | -                       | _ |             | $\times$              |
|----------------------------------------------------------------------------------------------------|----------------------|-------------------------|---|-------------|-----------------------|
| Registrerade kartor (utom visade):                                                                                                    |                      | Visade kartor:          |   |             |                       |
| EKO Blakstahyttan 1956<br>EKO Egerstad 1956<br>EKO Garphyttan 1956<br>EKO Kil 1956<br>GSK O 01<br>GSK O 02<br>GSK O 03<br>GSK O 04<br>GSK O 05<br>GSK O 06<br>GSK O 07<br>GSK O 08<br>GSK O 09<br>GSK O 10<br>GSK O 11 | >                    |                         |   | ✓<br>×<br>? | OK<br>Avbryt<br>Hjälp |
| GSK 0 12<br>GSK 0 13<br>GSK 0 14<br>GSK 0 15<br>GSK 0 16<br>GSK 0 17<br>GSK 0 18<br>GSK 0 19<br>GSK 0 20<br>CSC 0 31<br>Xndra Ta bort Importera                                                                        | Lager<br>2<br>3<br>4 | Ändra Ta bort Exportera |   |             |                       |

Klicka nu på den gröna pilen och alla kartorna som skall finnas i den yta som du har zoomat till kommer nu att flyttas över till högersida. Tryck nu på OK knappen och du kommer att se alla kartor i Kartfönstret.